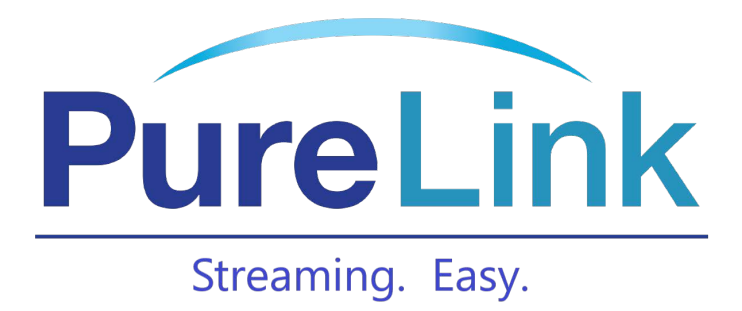

# H.264 120m HDMI Wallplate Extender over IP

**User Manual** 

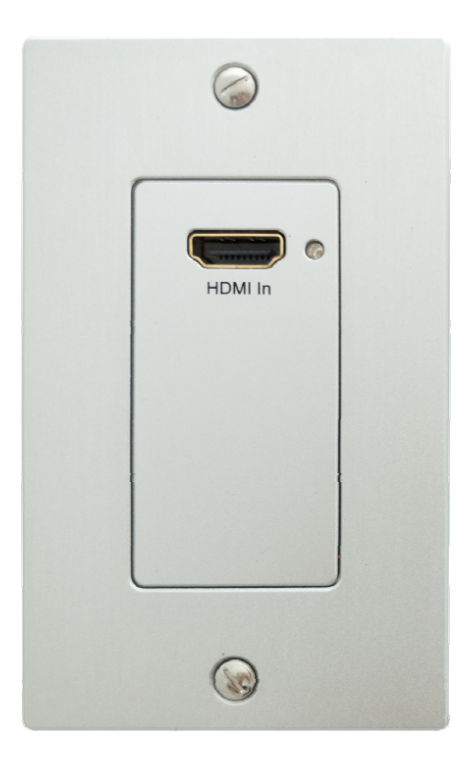

#### Introduction

The VIP-101-E-WP incorporates the advanced H.264 codec as the compression type, which makes it occupy lower bandwidth and transmit over the LAN more smoothly. It supports 120m over single cat5e/6 cable at point to point, as well as point to many and many to many over Ethernet switch. The VIP-101-E-WP works with the VIP-100 II encoders and decoders.

#### 1. Features

- 1) Support Dynamic Host Configuration Protocol (DHCP)
- 2) Support one to one, one to many, many to one, many to many modes, with

large cascade

- 3) Following North American Wall plate standard
- 4) Transmit up to 120m over single Cat5e/6 cable
- 5) Using H.264 compression encoding, support resolution up to 1080p@60hz
- 6) Comply with TCP/IP protocol, streaming bit rate is 15Mbps
- 7) Support Analog 2.0 Audio Extraction at Receiver
- 8) Support LPCM audio format
- 9) Support PC tool control
- 10) Compatible with Video Player such as VLC etc

11) 802.3 of compliant POE (No need power supply when connecting with POE Switch)

- 12) HDCP Compliant
- 13) DC 5V 1A power supply

# 2.1 Specifications

| Performance                       |                                             |
|-----------------------------------|---------------------------------------------|
| Protocol                          | H.264 encoder over TCP/IP                   |
| Support Video format              | 480i/480p/576i/576p/720p/1080i/1080p@60HZ   |
| Support Audio format              | LPCM, Audio sampling rate 48KHZ             |
| Streaming Bit Rate                | 15Mbps/1080P                                |
| HDCP                              | Compliant                                   |
| IP setting & Group ID setting     |                                             |
| Default IP                        | TX: 192.168.1.11 ; RX: 192.168.1.12         |
| Request for Switch/Router         | Support IGMP, support DHCP                  |
| Connectors on Transmitter         |                                             |
| Input                             | 1xHDMI Female port input                    |
| Output                            | 1x RJ45 output                              |
| Connectors on Receiver            |                                             |
| Input                             | 1xRJ45 input                                |
| Output                            | 1x HDMI Female port output, 1x Audio output |
| Environmental & Power Requirement | S                                           |
| Operating temperature             | -10 to +40 ℃ (+14 to +104°F)                |
| Operating Humidity Range          | 20 to 90%RH (No Condensation)               |
| Power supply                      | DC 5V 1A                                    |
| Power consumption                 | TX: 4W RX: 3W                               |
| Physical                          |                                             |
| Dimension                         | TX: 70x115x40mm ; RX: 70x115x40mm           |
| Net Weight                        | TX: 0.12KG ; RX:0.13KG                      |

| VIP-101-E-WP H.264 | Encoder User Manual |
|--------------------|---------------------|
|--------------------|---------------------|

### 2. 1 Supported input resolution

| Frequency    | Resolution |
|--------------|------------|
|              | 576i       |
|              | 576P       |
| 50Hz         | 720P       |
|              | 1080P      |
|              | 1080i      |
|              | 480i       |
|              | 480P       |
| 60HZ/59.94HZ | 720P       |
|              | 1080P      |
| 30Hz/29.97Hz | 1080P      |
| 24Hz         | 1080P      |
| 25Hz         | 1080P      |

## **VESA** Resolution

| Frequency    | Resolution |
|--------------|------------|
|              | 576i       |
|              | 576P       |
| 50Hz         | 720P       |
|              | 1080P      |
|              | 1080i      |
|              | 480i       |
|              | 480P       |
| 60HZ/59.94HZ | 720P       |
|              | 1080P      |
| 30Hz/29.97Hz | 1080P      |
| 24Hz         | 1080P      |
| 25Hz         | 1080P      |

#### 3. Packing content

- 1). 1x Transmitter
- 3). 1x Manual
- 5). 4x 4#-32x5/8" screws
- 7). 2x Power supply
- 4. Panel description

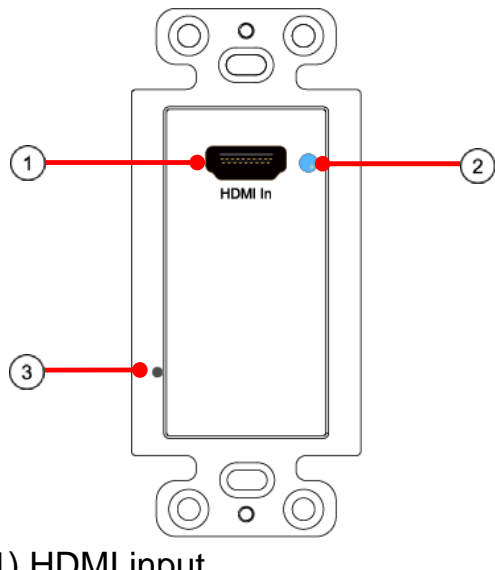

- HDMI input
   Reset port 1
   CAT5e/6 output

- 2). 1x Receiver
- 4). 2x 6#-32x7/32" screws
- 6). 2x Phoenix plugs for power supply

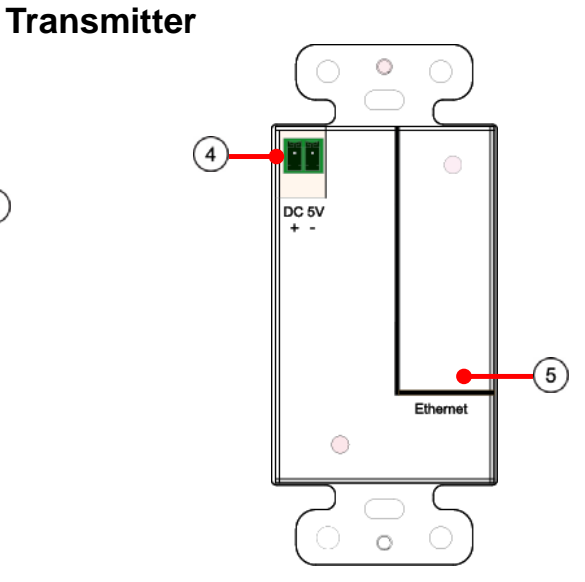

2) Blue indicator of HDMI input 4) DC 5V

#### 5. Installation and Configuration

#### 5.1 Setup

When connecting point to point, no configuration is needed.

When connecting point to many, many to point and many to many, please make sure every TX and RX has unique IP and MAC address, every TX has unique group ID.

Our this over IP Extender has been assigned unique default MAC address for every TX and RX, so you don't have to set the MAC for the units. You just need to set the IP address and Group ID following bellowing steps.

## 5.1.1 Setting the IP address

#### A). DHCP (Dynamic host configuration protocol)

If you are using a Switch that supports DHCP, please enable DHCP so that the Switch will assign an unique IP for TX and RX, and you don't need to change the IP for the units manually.

| Ethernet:                       |       |       |          |      |      |      |       |    |       |      |  |
|---------------------------------|-------|-------|----------|------|------|------|-------|----|-------|------|--|
| Ula DHCD                        |       |       |          |      |      |      |       |    |       |      |  |
| Default IP address: 192         | 16    | 8     | 1        | -    | 11   |      |       |    |       |      |  |
| Default Netmask: 255            | . 255 |       | 255      | 1    | 0    | 100  |       |    |       |      |  |
| Default Gateway: 192            | . 168 | -     | 1        | 7    | 1    |      |       |    |       |      |  |
| Submit                          |       |       |          |      |      |      |       |    |       |      |  |
| Uart Setting:                   |       |       |          |      |      |      |       |    |       |      |  |
| Baud Rate: 115200               |       |       |          |      |      |      |       |    |       |      |  |
| Dud Itute. The Do and           |       |       |          |      |      |      |       |    |       |      |  |
| Submit                          |       |       |          |      |      |      |       |    |       |      |  |
| File to Upgrade Encoder         | Firm  | ware  |          |      |      |      | 1     | 贤  | Upgra | ide! |  |
| ✓ Use DHCP                      |       |       |          |      |      |      |       |    |       |      |  |
| Default IP address: 19          | 2     | . 16  | 68       | ].[  | 1    | . 12 |       | ]  |       |      |  |
| Default Netmask: 255            |       | 255   |          | 25   | 5.   | 0    |       |    |       |      |  |
| Default Gateway: 192            |       | 168   | <u> </u> | 1    |      | 1    |       |    |       |      |  |
| Update DHCP                     |       |       |          |      |      |      |       |    |       |      |  |
| Multicast Group: Grou<br>Update | p 01( | 239.2 | 255.42   | 2.43 | 3) 🔽 | Port | : 500 | )4 |       |      |  |
| Uart Baud Rate: 11520<br>Update | 00 💌  |       |          |      |      |      |       |    | -     |      |  |
| Reboot                          |       |       |          |      |      |      |       |    |       |      |  |

#### B). Set the IP via web browser

If you are using a Switch that doesn't support DHCP, please change the default IP for TX (192.168.1.11) and RX (192.168.1.12) manually. A HTTP server is embedded in each TX and RX. You can set up IP address for HDMI Extender via web browser The default IP address of the **TX is 192.168.1.11**, **user** name: admin, password: admin

The default IP address of the **RX is 192.168.1.12** 

#### Step 1: Make sure the Transmitter and PC are in the same domain.

Access the Network Setting Control Panel in Windows and locate your Lan connection. Under Windows 7, this can be done by clicking Start > Control Panel >Network Sharing center>Change adapter settings > Properties >Internet Protocol Version4 (TCP/IPv4). Change the IP address fi eld to 192.168.1.1

(0-255). After that press "OK" to save the configuration.

Note \* The PC and TX/RX should be in the same domain.
\* The IP address of PC should be different from the IP address of TX and RX.

Step 2: Use an Ethernet Cable to connect the PC (or laptop) and the extender. the power LED for the extender is red and the green status is blinking.

**Step 3:** Login in IE: 192.168.1.11 (default IP for TX) or 192.168.1.12(default IP for RX), You can setup IP address for the TX and RX. TX requires user name: admin and password: admin

Please set IP address for each TX and each RX, IP: 192.168.1.XX (XX:1-255. all IP address for TX and RX must be different and can't be same as the PC's address.)

Step 4: After selecting "Use DHCP" or reset the IP Address, click "Submit" (transmitter) or "update DHCP" (Receiver).

Step 5: Click "Reboot".

| Use DHCP                            |            |        |       |      |          |
|-------------------------------------|------------|--------|-------|------|----------|
| Default IP address: 192             | . 168      | . 1    | . 8   |      |          |
| Default Netmask: 255                | . 255      | . 255  | . 0   |      |          |
| Default Gateway: 192                | . 168      | . 1    | . 1   |      |          |
| Update DHCP                         |            |        |       |      |          |
| Multicast Group: Group 01<br>Update | (239.255.4 | (2.43) | Port: | 5004 |          |
| Uart Baud Rate: 115200              | •          |        |       |      |          |
| Reboot                              |            |        |       |      |          |
| Ethernet:                           |            |        |       |      |          |
| Use DHCP                            |            |        |       |      |          |
| Default IP address: 192 .           | 168 . 1    | . 1    | 1     |      |          |
| Default Netmask: 255 . 2            | 55 . 258   | 50     |       |      |          |
| Submit                              | 58 . 1     | . 1    |       |      |          |
| Uart Setting:                       |            |        |       |      |          |
| Baud Rate: 115200 -                 |            |        |       |      |          |
| Submit                              |            |        |       |      |          |
| File to Upgrade Encoder Fi          | mware:     |        |       | 浏览   | Upgrade! |
| Encoder Reset Reboo                 | t Log      | gOut   |       |      |          |

**Step 6:** Restart the extender after resting the IP Address.

5.1.2 Set the group ID for TX and RX via web browser Step 1: Make sure the Transmitter and PC are in the same domain. (Refer to 5.1.1)

Step 2: Use an Ethernet Cable to connect the PC (or laptop) and the Extender. the power LED for the extender is red and the green status LED is blinking.

**Step 3:** Power on the TX or RX with 5V 1A power supply.

**Step 4:** Login in IE: 192.168.1.11 (default IP for TX) or 192.168.1.12(default IP for RX), TX requires user name: admin and pass word: admin.

Step5: Change the group ID at "Stream setting".

Step 6: Click "Submit" (transmitter) or update (receiver).

Stream Setting:

```
Transfer: I Multicast
Multicast IP: 00(239.255.42.42) ▼ Port: 5004
```

```
Multicast Group: Group 00(239.255.42.42) 
Port: 5004
Update
```

Note X Make sure the Group ID is different for each Transmitter under one to many and many to many mode.

# 5.2 Preparing the switch

When doing point to many and many to many, it requires a switch to distribute the sources. We suggest you use the Switch that supports IGMP and DHCP. IGMP feature help to manage the group ID which is related to switch the sources; DHCP allow the switch to assign an IP for TX and RX automatically, please enable DHCP of the switch.

## 5.3 Connection

Note X Please don't insert into or pull out HDMI cable when power on. Please connect cable only when power is off.

### 5.3.1 Point to point

- 1. Connect the source device and the Transmitter unit with HDMI Cable.
- 2. Connect HDMI display and the HDMI Receiver unit with HDMI Cable.
- 3. Connect the Transmitter and Receiver with Cat5e/6 cable
- 4. Power on Transmitter and Receiver with adapter 5V 1A.

## NOTE: Insert/Extract cables gently.

### 5.3.3 Point to many

1. Setting the IP address for Transmitter & Receiver and preparing the switch following the steps as instructed above (5.1.1&5.2)

- 2. Connect the source device and the Transmitter unit with HDMI Cable.
- 4. Connect the transmitter and the switch/router with cat5e or cat6 cable.
- 5. Connect all the Receivers and the switch/ router with Cat5e/6 cable.

6. Connect the HDMI displays and the HDMI Receiver units with HDMI Cable.

7. Power on Transmitter and Receiver with adapter 5V1A, power on the switch with its adapter.

- $\mathbb{P}_{Note} \times \mathbb{P}$  Daisy chain the switch if its RJ45 port is not enough.
  - \* The quantity of Receiver is up to 255pcs.
  - ※ Make sure the Group ID is different for each Transmitter under one to many and many to many mode.

#### 5.3.4 Many to many

1. Setting the IP address for Transmitter & Receiver and preparing the switch following the steps as instructed above (5.1.1&5.2)

- 2. Connect the source device and the Transmitter unit with HDMI Cable.
- 3. Connect the transmitters and the switch/router with cat5e or cat6 cable
- 4. Connect the Receivers and the switch/ router with Cat5e/6 cable

5. Connect the HDMI displays and the HDMI Receiver units with HDMI Cable.

6. Power on Transmitter and Receiver with adapter 5V1A, power on the switch with its adapter.

7. Choose the source Web browser as instructed above (5.1.2)

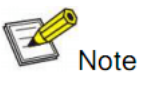

 $^{ote}$   $\approx$  Daisy chain the switch if its RJ45 port is not enough.

- % The total quantity of Transmitter and Receiver is less than 256 pcs.
- Make sure the Group ID is different for each Transmitter under one to many and many to many mode.

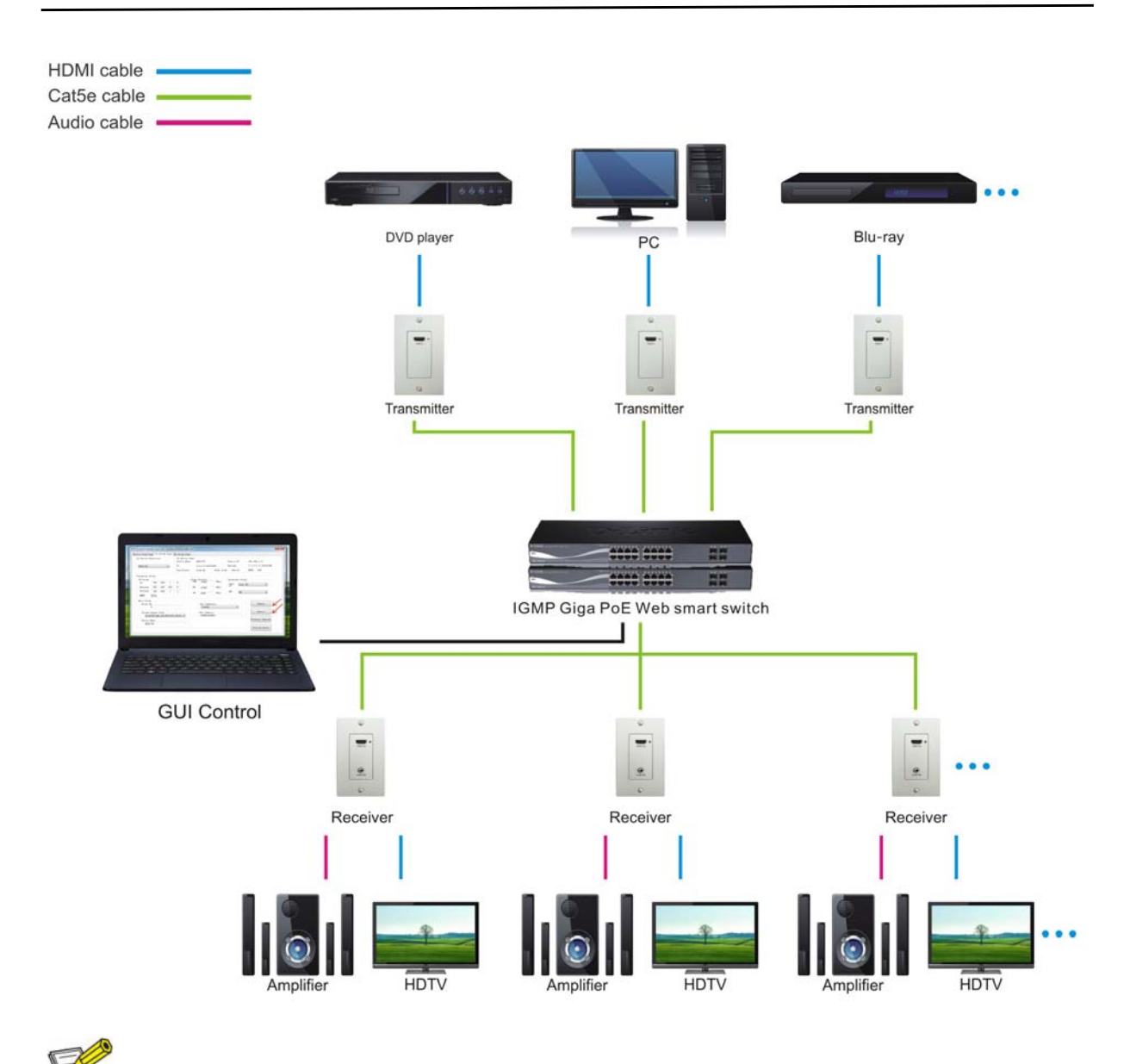

## VIP-101-E-WP H.264 Encoder User Manual

Note ※The total qty of TX, RX, Switch is less than 256pcs.

### 6. Firmware update

We provide the firmware to upgrade the units when it is necessary. Please follow up bellowing steps to update the firmware.

Step1: Connect TX / RX to the PC with a short Cat5e cable

Step2: Power on TX/ RX with power adapter 5V1A.

Step3: Login TX or RX with their default IP (TX: 192.168.1.11; RX:192.168. 1.12) on web browser, TX requires user name: admin and password: admin Step4: Click "choose File" on the interface and find out the latest version firmware. Step5: Click "Upgrade", the process will takes seconds, please DO NOT interrupt or power off the units during the time.

# File to Upgrade Firmware:

Choose File No file chosen

Upgrade!

## 7. PC Tool Instructions

Step 1: Make sure the Transmitter and PC are in the same domain. (Refer to 5.1.1)

Step 2: Open the PC Tool.

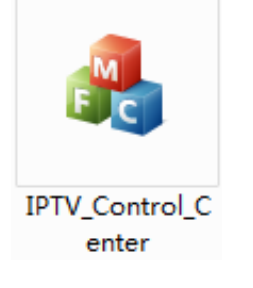

## Step 3: Click "Start Scan".

| IPTV Control Center tool 2.0 - Sy<br>Device Scan Page Tx Setup Pa | stem IP(192.168.1.63)<br>ge Rx Setup Page | 45           |            |
|-------------------------------------------------------------------|-------------------------------------------|--------------|------------|
| Scan Setup<br>Device Scan 5<br>Time'                              | Seconds                                   |              | Start Scan |
| Output Window<br>Tx Device: 1<br>IPTX                             |                                           | Rx Device: O |            |
|                                                                   |                                           |              |            |
|                                                                   |                                           |              |            |

### Step 4: Choose the TX or RX Name.

| PTV        | Dev<br>Tx                | ice Name:  | IF<br>4 | PTX<br>0 0 0 2016 | .0627      | Device I<br>Encoder | IP :     | 192.168.1.11<br>7.1.2.0.11.20160627 |
|------------|--------------------------|------------|---------|-------------------|------------|---------------------|----------|-------------------------------------|
| PTX        | Lan                      | Status:    | Li      | ink Vp            | Video Lock | : Unloc             | zk       | HDCP: Off                           |
| rameter Se | tup                      |            |         |                   |            |                     |          |                                     |
| P Setup    |                          | Vi         | deo 1   | Bitrate           |            | Downscal            | le Setup |                                     |
| IP:        | 192 . 168 . 1 . 11       |            | ?HD:    | 15000             | Kbps       | F.,11               | (n       |                                     |
| Netmask:   | 255 . 255 . 255 . 0      | 1          | Ф:      | 12000             | Kbps       | HU.                 | Full HD  | <b>•</b>                            |
| Gateway:   | 192 . 168 . 1 . 1        |            | 255     | 2                 |            | HD:                 | โหก      |                                     |
| DHCP :     | 0n                       |            | SD :    | 4000              | Kbps       |                     | 100      | •                                   |
| lisc Setup |                          |            |         |                   |            |                     |          |                                     |
| Group II   | )                        |            |         | -Vart Baud        | rate       |                     |          | Update                              |
| [          | D                        |            |         | 2400              |            | •                   | •        |                                     |
| -Stream (  | Jutput Path              |            |         | -Mac Addre        | ss         |                     |          | Reboot                              |
| Loop       | through and Network Outp | u <b>v</b> |         | 00393D2B          | CD93       |                     |          |                                     |
| Device N   | lame                     |            |         |                   |            |                     |          | Firmware Upgrade                    |
| TDTV       |                          |            |         |                   |            |                     |          |                                     |

# 7.1 Firmware Upgrade Upgrade for TX

Step 1: Click "Firmware Upgrade".

| : Device Se<br>IPTX<br>IPTX | election            | Tx Device ]<br>Device Name<br>Tx<br>Lan Status: | Info<br>2: II<br>4.<br>L: | РТХ<br>. 0. 0. 0. 2016<br>іпж Vp | 30627<br>Video Loc | Device IP:<br>Encoder<br>k: Unlock | : 19<br>7.<br>HD | 2.168.1.11<br>1.2.0.11.20160627<br>CP: Off |
|-----------------------------|---------------------|-------------------------------------------------|---------------------------|----------------------------------|--------------------|------------------------------------|------------------|--------------------------------------------|
| arameter Se                 | stup                |                                                 |                           |                                  |                    |                                    |                  |                                            |
| IP Setup-                   | 192 . 168 . 1       | . 11                                            | Video<br>FHD:             | Bitrate<br>15000                 | Kbps               | Downscale                          | Setup            |                                            |
| Netmask:                    | 255 . 255 . 255     | . 0                                             | HD:                       | 12000                            | Kbps               | Full J<br>HII ·                    | Բսll հD          | ▼                                          |
| Gateway:                    | 192 . 168 . 1       | . 1                                             | SD:                       | 4000                             | Kbps               | ю: ј                               | Ю                | •                                          |
| DACP:                       | 0n                  |                                                 |                           |                                  |                    |                                    |                  |                                            |
| Misc Setup                  |                     |                                                 |                           |                                  |                    |                                    |                  |                                            |
| Group II                    | )                   |                                                 |                           | -Vart Baud                       | Irate              |                                    |                  | Update                                     |
|                             | 0                   |                                                 |                           | 2400                             |                    | •                                  |                  |                                            |
| Stream (                    | Jutput Path         |                                                 |                           | -Mac Addre                       | 255                |                                    |                  | Reboot                                     |
| Loop                        | through and Network | Outpu 🔻                                         |                           | 00393D2B                         | CD93               |                                    |                  |                                            |
| Device 1                    | lame                |                                                 |                           |                                  |                    |                                    |                  | Firmware Upgrade                           |
| IPTX                        |                     |                                                 |                           |                                  |                    |                                    |                  |                                            |

# Step 2: Click "Upgrade Encoder FW" first.

| v pevice perection                                                                                                    | Tx Device I<br>Device Name | nfo<br>: IPTX                       | Device IP:                      | 192. 168. 1. 11 |
|----------------------------------------------------------------------------------------------------|----------------------------|-------------------------------------|---------------------------------|-----------------|
| IPTX                                                                                                    | Lan Status:                | 4.0.0.0.2016062<br>Link Vp \        | 7 Encoder<br>Video Lock: Unlock | HDCP: Off       |
| Tx Upgra                                                                                                    | de                         |                                     |                                 |                 |
| IP Setu                                                                                                    |                            |                                     | /                               |                 |
| IP:                                                                                                    |                            |                                     | Upgra                           | ide Tx FW       |
| Netmasl                                                                                                    |                            |                                     |                                 |                 |
| CORRECT OF CORRECT OF CORRECT. OF CORRECT OF CORRECT OF CORRECT OF CORRECT OF CORRECT OF CORRECT OF CORRECT OF CORRECT OF CORRECT OF CORRECT OF CORRECT OF CORRECT OF CORRECT OF CORRECT. OF CORRECT OF CORRECT OF CORRECT OF CORRECT OF CORRECT. OF CORRECT OF CORRECT OF CORRECT OF CORRECT. OF CORRECT OF CORRECT OF CORRECT OF CORRECT. OF CORRECT OF CORRECT OF CORRECT OF CORRECT. OF CORRECT OF CORRECT OF CORRECT OF CORRECT. OF CORRECT OF CORRECT. OF CORRECT OF CORRECT OF CORRECT OF CORRECT. OF CORRECT OF CORRECT. OF CORRECT OF CORRECT. OF |                            |                                     |                                 |                 |
| Gateway                                                                                                    |                            |                                     | Upgrade                         | Encoder FW      |
| Gateway<br>DHCP:                                                                                                    |                            |                                     | Upgrade                         | Encoder FW      |
| Gateway<br>DHCP:                                                                                                    |                            |                                     | Upgrade                         | Encoder FW      |
| Gateway<br>DHCP:<br>Misc Ser                                                                                                    |                            |                                     | Upgrade                         | Encoder FW      |
| Gateway<br>DHCP:<br>Misc Se<br>Group<br>0                                                                                                    |                            | 2400                                | Upgrade                         | Encoder FW      |
| Gateway<br>DHCP:<br>Misc Se<br>Group<br>O                                                                                                    | ath                        | 2400<br>Mac Address                 | Upgrade                         | Encoder FW      |
| Gateway<br>DHCP:<br>Group<br>O<br>Stream Output F<br>Loopthrough                                                                                                    | ath<br>and Network Outpu 💌 | 2400<br>Mac Address<br>00393D2BCD93 | Upgrade                         | Encoder FW      |
| Gateway<br>DHCP:<br>Misc Se<br>Group<br>O<br>Stream Output F<br>Loopthrough<br>Device Name                                                                                                    | ath<br>and Metwork Outpu 🔻 | 2400<br>Mac Address<br>00393D2BCD93 | Upgrade                         | Encoder FW      |

| x Device Selection-                                                                      |             | Tx Device Info<br>Device Name: | ,<br>IPTX           | Device IP: | 192. 168. 1. 11                      |
|------------------------------------------------------------------------------------------|-------------|--------------------------------|---------------------|------------|--------------------------------------|
| IPTX Tx Upgra                                                                            | de          | T₩                             | 4 0 0 0 20160627    | Fncoder    | 7 1 2 0 11 20160627                  |
| arameter :                                                                               |             |                                |                     |            | rade Tx FW                           |
| IP Setup<br>IP:                                                                          |             |                                |                     |            | e Encoder EW                         |
| Netmask:                                                                                 |             |                                |                     |            |                                      |
| Gateway:                                                                                 |             |                                |                     | Upgrading  | -                                    |
| DHCP:                                                                                    |             |                                |                     |            |                                      |
| DHCP:<br>Misc Setup                                                                      | Up          | grade Result                   | Σ                   | 3          |                                      |
| DHCP:<br>Misc Setup<br>Group ID<br>0                                                     | Upg         | grade Result                   |                     |            | Update                               |
| DHCP:<br>Misc Setup<br>Group ID<br>O<br>Stream Output Pa                                 | Up          | grade Result                   | Upgrade Is Success! |            | Update                               |
| DHCP:<br>Misc Setup<br>Group ID<br>0<br>Stream Output Pa<br>Loopthrough a<br>Device Name | th<br>nd Ne | grade Result                   | Upgrade Is Success! |            | Update<br>Reboot<br>Firmware Upgrade |

Step 3: After the step 2 is finished, click "Firmware Upgrade" again, then click "Upgrade TX FW".

| x Device Selec                                                                        | tion     | Tx Device Info<br>Device Name: | IPTX                                 | Device IP:   | 192. 168. 1. 11 |
|---------------------------------------------------------------------------------------|----------|--------------------------------|--------------------------------------|--------------|-----------------|
| IPTX                                                                                  | •        | Lan Status:                    | 4.0.0.0.20160627<br>Link Vp Video    | Lock: Unlock | HDCP: Off       |
| arameter S Tx                                                                         | Upgrade  |                                |                                      |              | 23              |
| TP.                                                                                   |          |                                |                                      |              |                 |
| Netmask:<br>Gateway:<br>DHCP:<br>Misc Setu<br>Group I                                 |          |                                |                                      | Upgrad       | de Encoder FW   |
| Netmask:<br>Gateway:<br>DHCP:<br>Misc Setu<br>Group I                                 |          |                                | 2400                                 | Upgrad       | de Encoder FW   |
| Netmask:<br>Gateway:<br>DHCP:<br>Misc Setu<br>Group I<br>O<br>Stream Outp<br>Loopthrc | ut Path- | ork Outpu 💌                    | L2400<br>Mac Address<br>00393D2BCD93 | Upgrad       | de Encoder FW   |

# Upgrade for RX

Step 1: Click "Firmware Upgrade".

| Rx Device Se                 | lection             | Rx Device ]<br>Device Name<br>Rx | info<br>: I<br>4 | PRX<br>. 0. 0. 0. 2016 | 0627        | Device IP<br>Encoder |       | 192. 168. 1. 12<br>7. 1. 2. 0. 11. 20160627 |
|------------------------------|---------------------|----------------------------------|------------------|------------------------|-------------|----------------------|-------|---------------------------------------------|
| IPRX                         |                     | Lan Status:                      | L                | ink Up                 | Video Loci  | a: Unlock            |       | HDCP: Off                                   |
| Parameter Se                 | tup                 |                                  |                  |                        |             |                      |       |                                             |
| IP Setup                     | 192 168 1           | 12                               | Video<br>FHD:    | Bitrate<br>15000       | Kbps        | Downscale            | Setup |                                             |
| Netmask: 255 . 255 . 255 . 0 | . 0                 | Ю:                               | 12000            | Kbps                   | Full Full F |                      | •     |                                             |
| Gateway:                     | 192 . 168 . 1       | . 1                              | SD:              | 4000                   | Kbps        | но: []               | Ю     | •                                           |
| DHLP:                        | 0n                  |                                  |                  |                        |             |                      |       |                                             |
| Group II                     | ı                   |                                  |                  | -Vart Baud             | rate        |                      |       | Update                                      |
|                              | 0                   |                                  |                  | 2400                   |             | •                    |       |                                             |
| Stream (                     | Jutput Path         |                                  |                  | Mac Addre              | ss          |                      |       | Reboot                                      |
| Loop                         | through and Network | : Outpu 🔻                        |                  | 00393D2B               | 2093        |                      |       |                                             |
| Device M                     | lame                |                                  |                  |                        |             |                      |       | Firmware Upgrade                            |
| IPRX                         |                     |                                  |                  |                        |             |                      |       |                                             |

# Step 2: Click "Upgrade Rx FW".

| X Device S                                                                        | Selection<br>-                            | Rx Device Info<br>Device Name:<br>Rx<br>Lan Status: | IPRX<br>4.0.0.0.20160627<br>Link Vp Video | Device IP:<br>Encoder<br>Lock: Unlock | 192.168.1.12<br>7.1.2.0.11.20160627<br>HDCP: Off |
|-----------------------------------------------------------------------------------|-------------------------------------------|-----------------------------------------------------|-------------------------------------------|---------------------------------------|--------------------------------------------------|
| arameter S                                                                        | Rx Upgrade                                |                                                     |                                           |                                       | 23                                               |
|                                                                                   |                                           |                                                     |                                           |                                       |                                                  |
| Netmask:<br>Gateway:<br>DHCP:<br>-Misc Setu<br>-Group J                           |                                           |                                                     |                                           | Upgrad                                | de Encoder FW                                    |
| Netmask:<br>Gateway:<br>DHCP:<br>-Misc Setu<br>-Group J                           |                                           |                                                     | 2400                                      | Upgrad                                | de Encoder FW                                    |
| Netmask:<br>Gateway:<br>DHCP:<br>Misc Setu<br>Group J<br>Stream<br>Loo            | Output Path                               | rk Outpu 🔻                                          | 2400<br>Mac Address<br>00393D2BCD93       | Upgrad                                | de Encoder FW                                    |
| Netmask:<br>Gateway:<br>DHCP:<br>Misc Setu<br>Group J<br>Stream<br>Loo:<br>Device | Output Path<br>pthrough and Netwo<br>Name | rk Outpu 🔻                                          | [2400<br>Mac Address<br>00393D2BCD93      | Upgrad                                | de Encoder FW<br>Reboot<br>Firmware Upgrade      |

| Duthanad                                                                                          |                                                                   | X                                  |
|---------------------------------------------------------------------------------------------------|-------------------------------------------------------------------|------------------------------------|
| Kx Upgrade                                                                                        | Name and Address of the International States                      |                                    |
| PRX                                                                                               |                                                                   | 20160627                           |
|                                                                                                   |                                                                   | Upgrade Rx FW                      |
|                                                                                                   |                                                                   |                                    |
| ameter                                                                                            |                                                                   | Upgrade Encoder FW                 |
| P Setu                                                                                            |                                                                   |                                    |
| EP:                                                                                               |                                                                   | Upgrading                          |
| Netmas                                                                                            |                                                                   |                                    |
| Fatawat                                                                                           |                                                                   |                                    |
| Jacenay. 152 . 100 .                                                                              | 1 . 1                                                             | лш. HD 👻                           |
| DHCP: 0n                                                                                          | SD: 4000 Kbps                                                     | лш. <u>н</u> ш –                   |
| DHCP: 0n                                                                                          | SD: 4000 Kbps<br>Upgrade Result                                   |                                    |
| DHCP: On                                                                                          | Upgrade Result                                                    |                                    |
| DHCP: 0n<br>isc Setup<br>Group ID                                                                 | Upgrade Result                                                    | rw. HD ▼                           |
| DHCP: On<br>isc Setup<br>Group ID<br>O                                                            | Upgrade Result                                                    | NU. HU Vpdate                      |
| DHCP: 0n<br>isc Setup<br>Group ID<br>0<br>Stream Output Path                                      | Upgrade Result                                                    | NU. HU V<br>SS<br>Vpdate<br>Reboot |
| DHCP: On<br>isc Setup<br>Group ID<br>O<br>Stream Output Path<br>Loopthrough and Ne                | Upgrade Result                                                    | NU. HU Vpdate                      |
| DHCP: 0n<br>isc Setup<br>Group ID<br>O<br>Stream Output Path<br>Loopthrough and Ne<br>Davige Neme | L SD: 4000 Kbps<br>Upgrade Result<br>Firmware Upgrade Is Success! | NU. HD Vpdate                      |

#### 7.2 Other settings

Step 1: Change the IP/Net mask/Gateway/DHCP/Group ID/Mac Address/ Device name on the PC tool interface.

Step 2: Click "Update", after "Update" is finished, click "Reboot".

| PTX<br>PTX | •                   | Device Name<br>Tx<br>Lan Status: | LATO<br>2: I:<br>4<br>L | PTX<br>. O. O. O. 2016<br>ink Up | 30627<br>Video Lo | Device IP:<br>Encoder<br>ck: Unlock | 192.168.1.11<br>7.1.2.0.11.20160627<br>HDCP: 0ff |
|------------|---------------------|----------------------------------|-------------------------|----------------------------------|-------------------|-------------------------------------|--------------------------------------------------|
| rameter S  | etup                |                                  |                         |                                  |                   |                                     |                                                  |
| P Setup    |                     |                                  | Video                   | Bitrate                          |                   | Downscale Se                        | etup                                             |
| IP:        | 192 . 168 . 1       | . 11                             | FHD:                    | 15000                            | Kbps              | Full Full                           | ו אח 🚽                                           |
| Netmask:   | 255 . 255 . 255     | . 0                              | HD:                     | 12000                            | Kbps              | HU.                                 |                                                  |
| Gateway:   | 192 . 168 . 1 . 1   |                                  | 1000                    | -                                |                   | HD: HD                              | -                                                |
| DHCP :     | 0n                  |                                  | SD:                     | 4000                             | Kbps              |                                     | •                                                |
| lisc Setuj | p                   |                                  |                         |                                  |                   |                                     |                                                  |
| Group I    | D                   |                                  |                         | -Vart Baud                       | rate              |                                     | Update                                           |
|            | 0                   |                                  |                         | 2400                             |                   | •                                   |                                                  |
| Stream     | Output Path         |                                  |                         | -Mac Addre                       | 55                |                                     | Reboot                                           |
| Loop       | through and Network | Outpu 🔻                          |                         | 00393D2B                         | CD93              |                                     |                                                  |
| Device     | Name                |                                  |                         |                                  |                   |                                     | Firmware Upgrade                                 |
| TOTI       |                     |                                  |                         |                                  |                   |                                     |                                                  |

| ce Scan Fa<br>x Device Se<br>IPRX<br>IPRX | ge   Ix Setup Fage  <br>election | Rx Device I<br>Device Name<br>Rx<br>Lan Status: | nfo<br>: Il<br>4.<br>L: | PRX<br>0.0.0.2016<br>ink Vp | 30627<br>Video Loc | Device IP:<br>Encoder<br>:k: Unlock | 192.168.1.12<br>7.1.2.0.11.20160627<br>HDCP: Off |
|-------------------------------------------|----------------------------------|-------------------------------------------------|-------------------------|-----------------------------|--------------------|-------------------------------------|--------------------------------------------------|
| arameter Se                               | etup                             |                                                 |                         |                             |                    |                                     |                                                  |
| IP Setup<br>IP:                           | 192 . 168 . 1                    | . 12                                            | Video<br>FHD:           | Bitrate<br>15000            | Kbps               | Downscale Se                        | tup                                              |
| Netmask: 255 . 255 . 255                  |                                  | . 0                                             | HD:                     | 12000                       | Kbps               | Full Ful:<br>HTI                    | 1 HD 🔻                                           |
| Gateway:<br>DHCP:                         | 192 . 168 . 1                    | . 1                                             | SD:                     | 4000                        | Kbps               | Ш:                                  | •]                                               |
| Misc Setur                                |                                  |                                                 |                         |                             |                    |                                     |                                                  |
| Group II                                  | D                                |                                                 |                         | -Vart Baud                  | Irate              |                                     | Update                                           |
|                                           | 0                                |                                                 |                         | 2400                        |                    | •                                   |                                                  |
| Stream (                                  | Dutput Path                      |                                                 |                         | Mac Addre                   | :55                |                                     | Reboot                                           |
| Device 1                                  | through and Networl<br>Name      | t Uutpu 💌                                       |                         | 00393028                    | 6033               |                                     | Firmware Upgrade                                 |
| IPRX                                      |                                  |                                                 |                         |                             |                    |                                     |                                                  |
|                                           |                                  |                                                 |                         |                             |                    |                                     | Factory Reset                                    |

# 7.3 Click "Factory Reset" on TX or RX.

| t Device Se | election Tx Device<br>Device<br>Tx<br>Lan St | vice Info<br>e Name: I<br>4<br>tatus: L | PTX<br>.0.0.0.2016<br>.ink Vp | 50622<br>Video Lo | Device IP:<br>Encoder<br>ck: Unlock | 192.168.1.11<br>7.1.2.0.11.20160622<br>HDCP: 0ff |
|-------------|----------------------------------------------|-----------------------------------------|-------------------------------|-------------------|-------------------------------------|--------------------------------------------------|
| arameter Se | etup                                         |                                         |                               |                   |                                     |                                                  |
| IP Setup    |                                              | Video                                   | Bitrate                       |                   | Downscale S                         | etup                                             |
| IP:         | 192 . 168 . 1 . 11                           | FHD:                                    | 15000                         | Kbps              | Full True                           | <b>11 km</b> –                                   |
| Netmask:    | 255 . 255 . 255 . 0                          | HDD :                                   | 12000                         | Kbps              | HTT.                                |                                                  |
| Gateway:    | 192 168 1 1                                  |                                         |                               |                   | ₩. Im                               |                                                  |
| DHCP :      | On                                           | SD:                                     | 4000                          | Kbps              | In In                               | •                                                |
| Misc Setup  |                                              |                                         |                               |                   |                                     |                                                  |
| Group II    | )                                            |                                         | - Vart Baud                   | Irate             |                                     | Update                                           |
| [           | 0                                            |                                         | 2400                          |                   | •                                   |                                                  |
| Stream (    | Jutput Path                                  |                                         | -Mac Addre                    | 255               |                                     | Reboot                                           |
| Loop        | through and Network Outpu 🔻                  | -                                       | 00393D2B                      | CD93              |                                     |                                                  |
| Device N    | lame                                         |                                         |                               |                   |                                     | Firmware Upgrade                                 |
| IPTX        |                                              |                                         |                               |                   |                                     |                                                  |

| Device So<br>IPRX | election            | -Rx Device J<br>Device Name<br>Rx<br>Lan Status: | [nfo<br>: I]<br>4.<br>L | PRX<br>. 0. 0. 0. 2016<br>ink Vp | 30622<br>Video Loc | Device<br>Encoder<br>k: Unlo | IP:<br>ck | 192.168.1.12<br>7.1.2.0.11.20160622<br>HDCP: Off |
|-------------------|---------------------|--------------------------------------------------|-------------------------|----------------------------------|--------------------|------------------------------|-----------|--------------------------------------------------|
| rameter S         | etup                |                                                  |                         |                                  |                    |                              |           |                                                  |
| P Setup           |                     |                                                  | Video                   | Bitrate                          |                    | Downsca                      | le Setup  |                                                  |
| IP:               | 192 . 168 . 1 .     | 12                                               | FHD:                    | 15000                            | Kbps               | Full                         | R         |                                                  |
| Netmask:          | 255 . 255 . 255 .   | 0                                                | HD:                     | 12000                            | Kbps               | HU                           | LUI U     | ,                                                |
| Gateway.          | 100 160 1           | _                                                |                         | 12000                            |                    | 100.                         |           |                                                  |
| DHCP :            | 0n                  | 1                                                | SD:                     | 4000                             | Kbps               | лш :                         | Ш         | •                                                |
| lisc Setup        | 0                   |                                                  |                         |                                  |                    |                              |           |                                                  |
| Group II          | 0                   |                                                  |                         | -Vart Baud                       | Irate              |                              |           | Update                                           |
|                   | 0                   |                                                  |                         | 2400                             |                    |                              | •         |                                                  |
| -Stream           | Dutput Path         |                                                  |                         | -Mac Addre                       | .55                |                              |           | Reboot                                           |
| Loop              | through and Network | Outpu 🔻                                          |                         | 00393D2B                         | CD93               |                              |           |                                                  |
| Device 1          | Name                |                                                  |                         |                                  |                    |                              |           | Firmware Upgrade                                 |
| IPRX              |                     |                                                  |                         |                                  |                    |                              |           |                                                  |
|                   |                     |                                                  |                         |                                  |                    |                              |           | Factory Reset                                    |

8. After sale Service and Warranty.

#### 9. How to use VLC

Step1: Make sure the Transmitter and PC are in the same domain. (Refer to 5.1.1)

Step2: Connect the HDMI Source without HDCP with the transmitter and power on the device.

Step3: Connect the transmitter to the PC.

Step4: Check the Multicast Group on the web (refer to 5.1.3).

Step5: Click "Open Network Stream", click "Stream"> "Network", Input "UDP: //@ 239.255.42.42 :5004", then you can click "Play" to view the video.

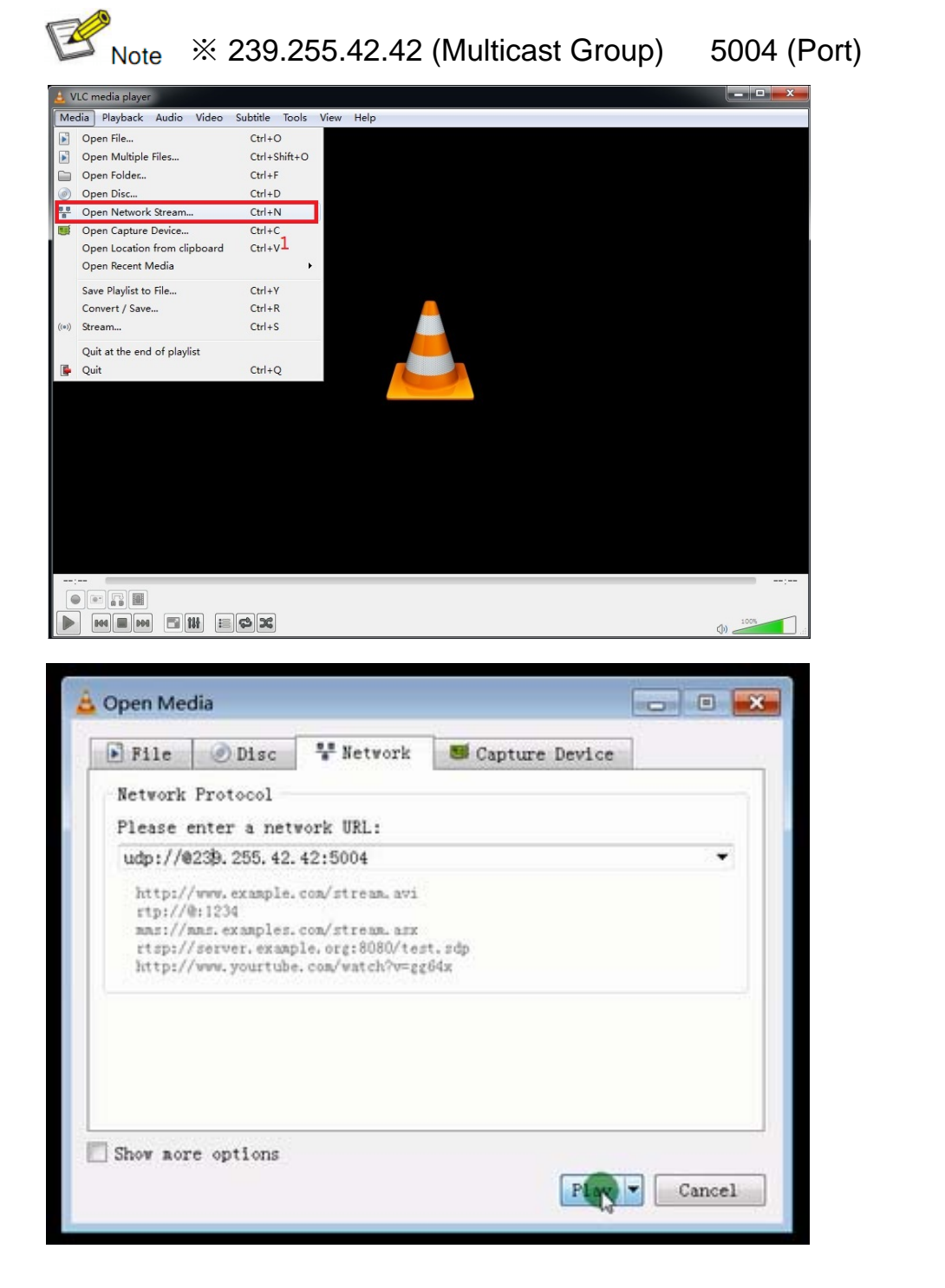